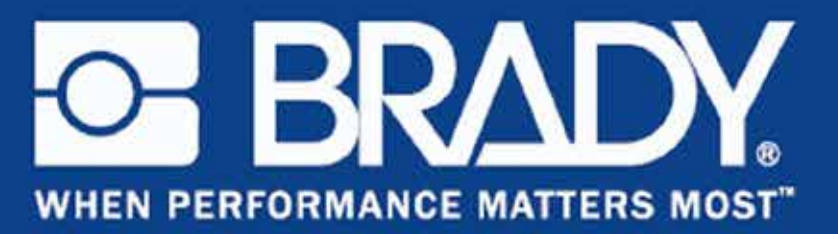

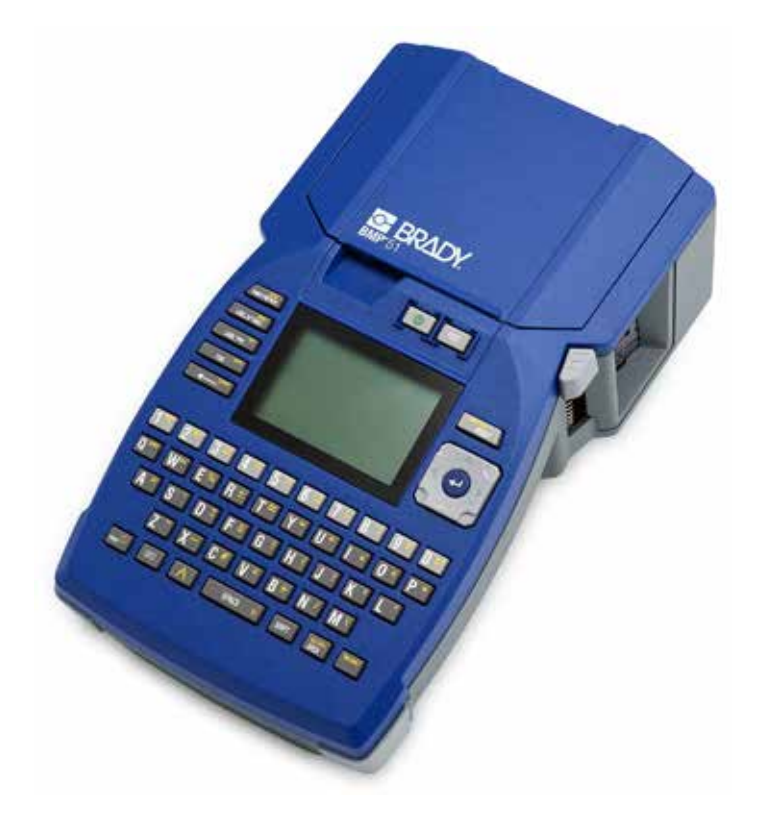

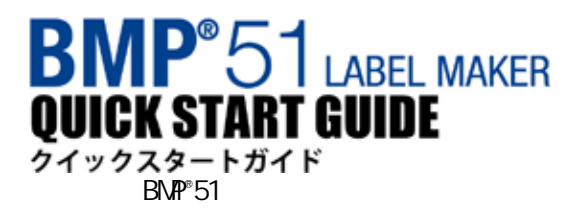

## プリンターの開梱

BMP<sup>®</sup>51 モバイルプリンターの標準パッケージには、 以下のアイテムが含まれています。 <ハードケース内> ・BMP<sup>®</sup>51 プリンター(本体) ・MC-1500-595-WT-BK カートリッジ ・USB 接続ケーブル ・クイックスタートガイド&ユーザーマニュアル (CD-ROM) ・クイックスタートガイド(文書) ・BMP リチウムイオン電池パック ・AC アダプタ ・電源ケーブル ・プリンタードライバー

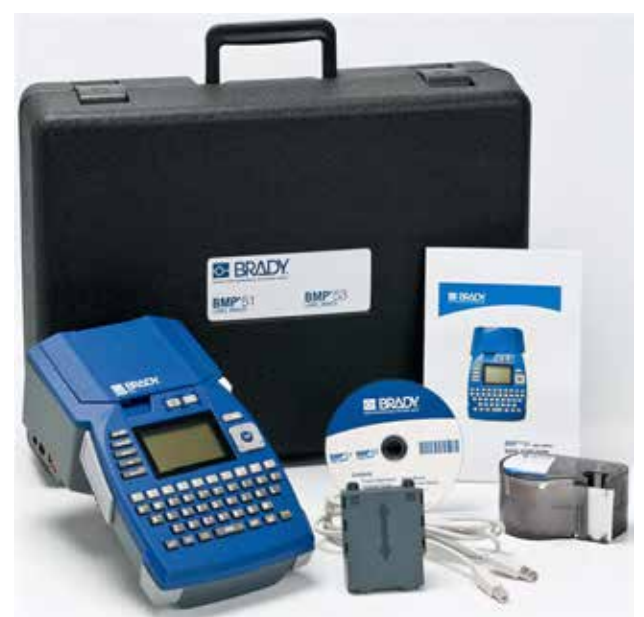

上記のアイテムは、販売代理店より個別またはセットとしてご購入いただけます。

### 梱包材の保管

BMP<sup>®</sup>51 プリンターの梱包材は、プリンターおよび付属品を発送する必要が生じたときのために保管しておいてください。

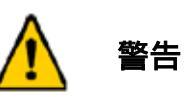

必ず BMP<sup>®</sup>51 プリンターから BMP-UPB リチウムイオン電池パックを取り外してから、 プリンターを発送してください。

### プリンターの登録

お買い上げのプリンターをオンライン(<u>www.bradycorp.com/register</u>)でご登録ください。

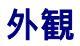

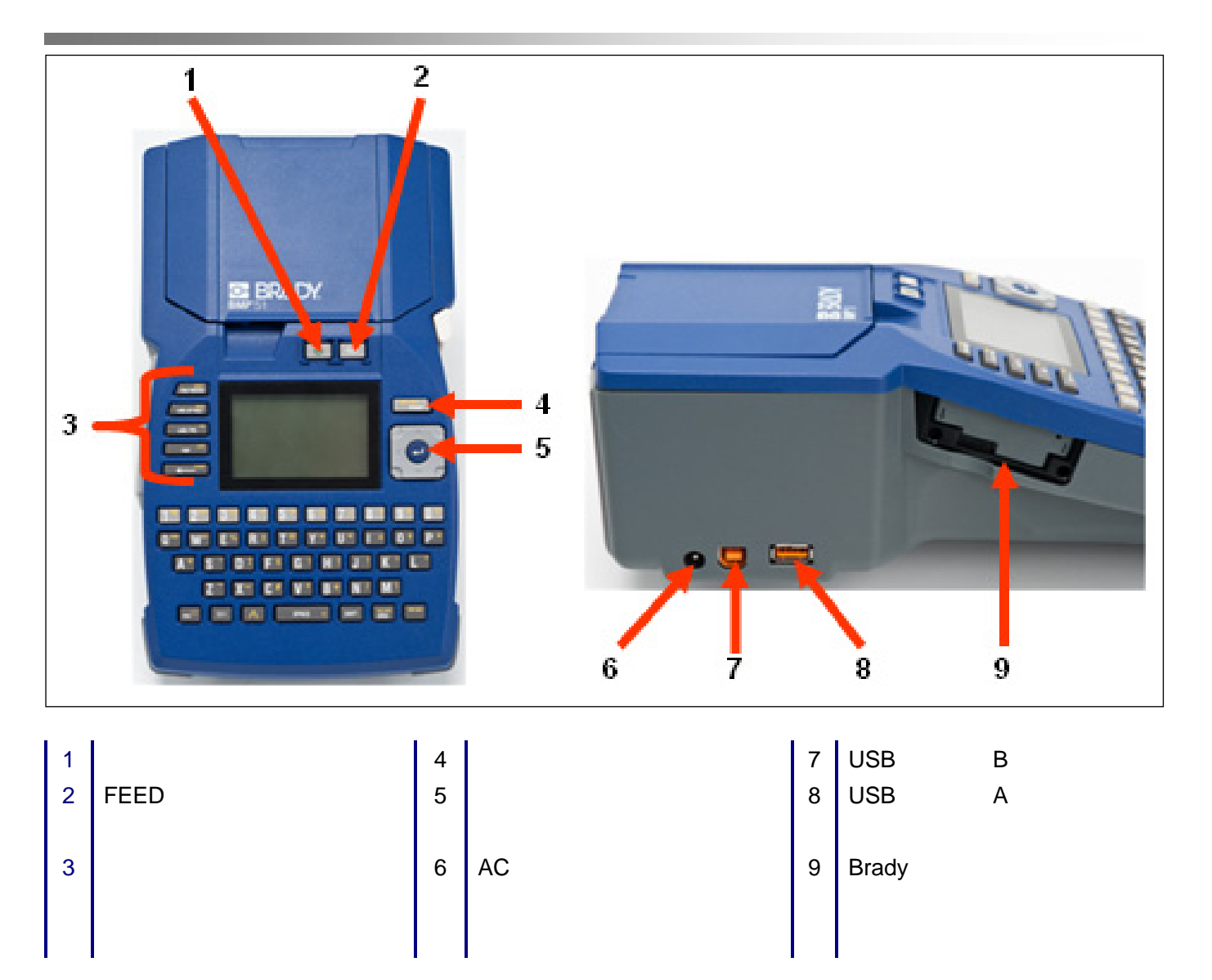

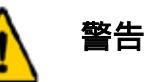

水周り、直射日光の当たる場所、熱を発する機器の近くでシステムを使用しないでください。

本書で推奨されている電池以外は使用しないでください。

### プリンターの設定

BMP<sup>®</sup>51 への電力は、単三電池を 8 個( 別売 )使用する電池トレイ、BMP リチウムイオン電池パック、 または AC 電源アダプタから供給されます。

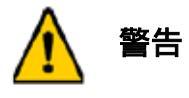

電池を 60 (140°F)を超える温度にさらさないでください。

電池パックを分解したり、酷使したりしないでください。

電池パックを開けたり、傷つけたり、電池パック内のコンポーネントを交換した りしないでください。

電池パックは、BMP<sup>®</sup>51 プリンターのみで使用してください。

BMP<sup>®</sup>51 プリンターでは、付属品以外の再充電可能電池パックを使用しないでください。

金属またはその他の導電体が電池の端子に接触しないようにしてください。

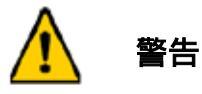

電池パックを火花、炎、またはその他の熱源に近づけないでください。

電池パックを水に近づけないでください。

電池パックの上に物を置かないでください。

電池パックは必ず乾燥した涼しい場所に保管してください。

電池パックは子供の手の届かない場所に置いてください。

電池パックは、連邦、州、および自治体の規則に従って、適切にリサイクルまた は廃棄する必要があります。

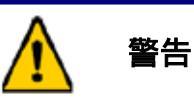

二次電池または電池パックを分解したり、開けたり、切り刻んだりしないでください。

電池または電池パックを熱または火にさらさないでください。また、直射日光の当たる場所に保管しないでください。

電池または電池パックを短絡しないでください。電池または電池パックを箱または引き出しの中に乱 雑に保管すると、電池同士またはその他の金属により短絡が発生するおそれがあるため、避けてくだ さい。

電池または電池パックは、使用する直前まで元の梱包物から取り出さないでください。

電池または電池パックに機械的な衝撃を与えないでください。

電池に液漏れが発生した場合は、皮膚や目に液体が触れないようにしてください。液体が皮膚や目に 触れた場合は、触れた部分を大量の水で洗い流し、医師の診察を受けてください。

充電器は、本装置専用のもの以外は使用しないでください。

電池、電池パック、装置のプラス(+)およびマイナス(-)の表示を確認し、正しく取り付けて使用してく ださい。

本装置で使用できる仕様の電池または電池パック以外は使用しないでください。

1つの機器で、メーカー、容量、サイズ、型式の異なる電池を混ぜて使用しないでください。

アルカリ電池を使用する場合は、必ず未使用の新しい電池を使用し、絶対に使用済みの電池と新品の 電池を混ぜて使用しないでください。

電池または電池パックは子供の手の届かない場所に置いてください。

電池または電池パックを飲み込んだ場合は、ただちに医師の診察を受けてください。

必ず本装置に適した電池または電池パックを購入してください。

電池および電池パックは、清潔で乾燥した場所に保管してください。

電池または電池パックの端子が汚れた場合は、清潔な乾いた布で拭き取ってください。

二次電池および電池パックは、使用前に充電する必要があります。必ず適切な充電器を使用してくだ さい。正しい充電手順については、メーカーのマニュアルまたは装置マニュアルをご覧ください。

電池パックの未使用時に、長時間充電したままにしないでください。

電池または電池パックを長期間保管したままにした場合、最大限のパフォーマンスを得るためには、 電池または電池パックの充電、放電を数回繰り返す必要がある場合があります。

二次電池および電池パックは、標準室温(20±5)での動作時に、最大のパフォーマンスを発揮します。

後で参照できるように、製品のカタログを保管しておいてください。

電池または電池パックは本来の用途のみに使用してください。

可能な場合は、未使用時は装置から電池パックを取り外してください。

### 電池トレイへの電池の取り付け(乾電池は別途ご購入ください)

- 5. 矢印部分を親指で押 さえながら、電池トレ イの上面パネルを下 方向にスライドして トレイを開けます。
- 2.プラス(+)極とマイナス(-)極が正 しい方向であることを確認しな がら、単三電池 8 個をトレイに 挿入します。
- 8 個すべての単三電池を正し い位置にしっかりと取り付 けたら、上面パネルのフラッ プ部分を電池トレイのツメ に合わせて、トップパネルを 元の位置にスライドします。

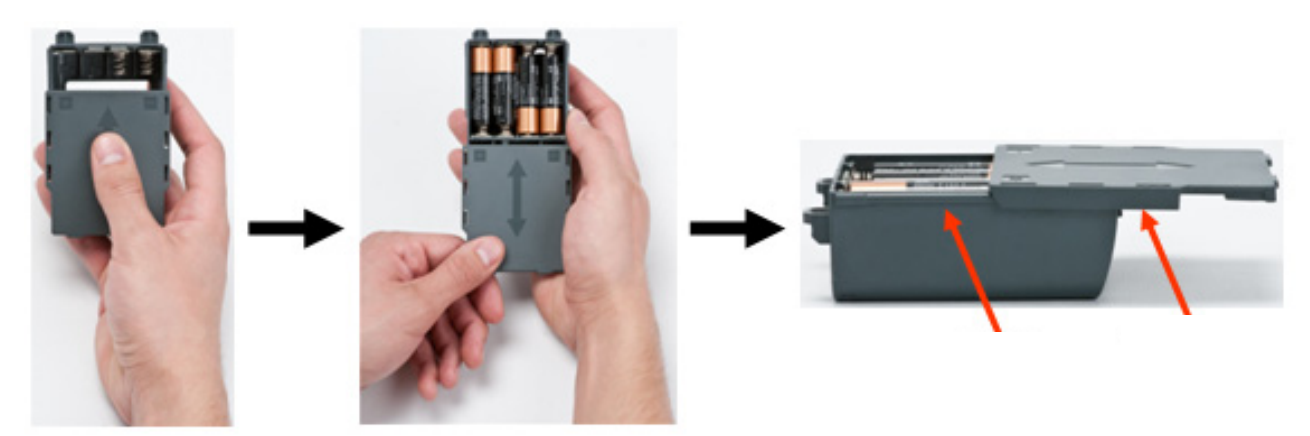

- プリンターの背面にあ る、電池取り付け部分の ドアリリースラッチを 親指で下方向に引き下 げてから、ドアを外側に 開きます(ドアが外れま す)。
- 5. トレイのカバーを外側に 向けた状態で、取り付け部 分上部にある突起挿入部に 電池トレイの突起を挿入し てから、電池トレイを正し い位置にはめ込みます。
- 電池取り付け部分底部に 電池のドアヒンジを挿入し なおしてから、ドアを閉め てカチッという音がするま ではめ込みます。

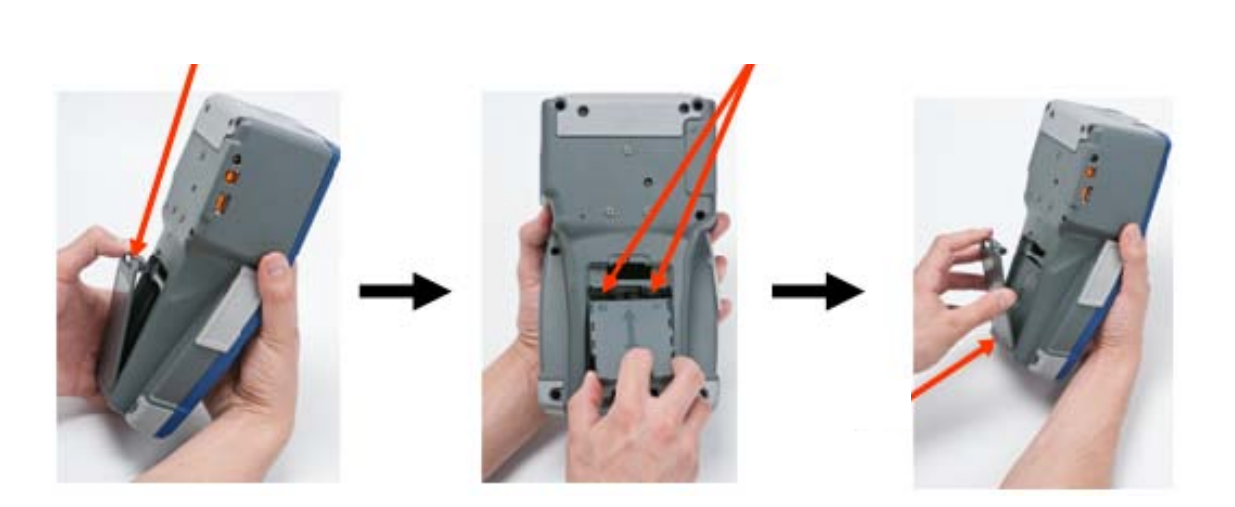

#### 6 プリンターの設定

### BMP リチウムイオン電池パックの取り付け

- プリンターの背面にある、
   電池取り付け部分のドアリ リースラッチを親指で下方 向に引き下げてから、ドアを 外側に開きます(ドアが外れ ます)。
- 2.電池のラベルを外側に向けた 状態で、取り付け部分上部にあ るペグ挿入部に電池のペグを 挿入してから、電池トレイを正 しい位置にはめ込みます。
- 3.電池取り付け部分底部に電池のドアヒンジを挿入しなおしてから、ドアを閉めてカチッという音がするまではめ込みます。

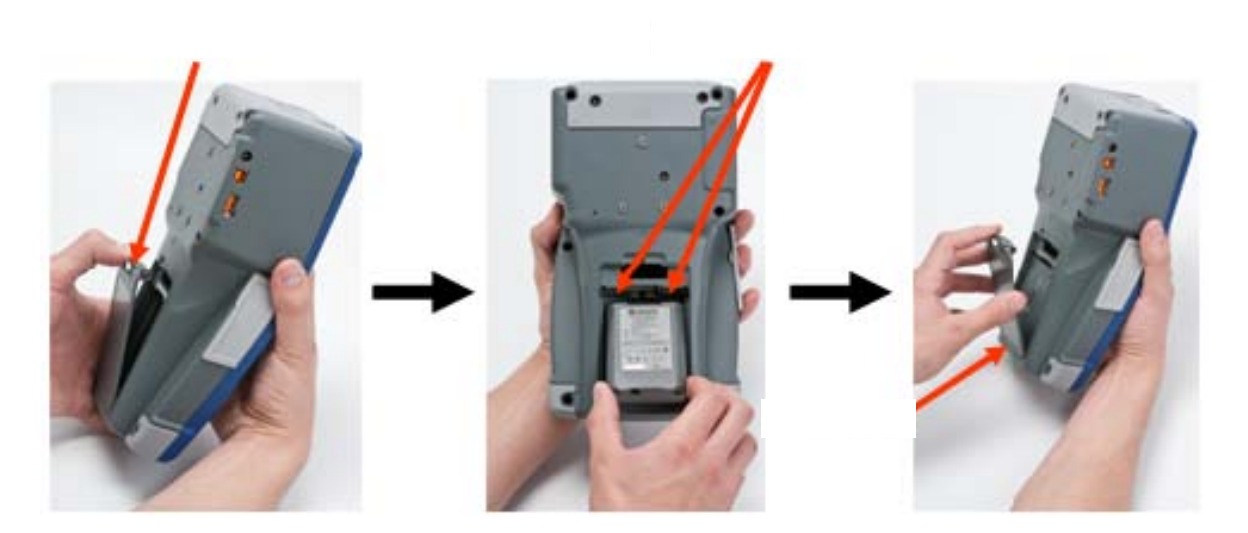

### アダプタ

指定の AC 電源アダプタを使用して、プリンターに電源を供給することもできます。電池取り付け部分に BMP リチウムイオン電池パックが挿入されている状態でアダプタを接続すると、BMP リチウムイオン電 池パックも充電されます(ただし再充電可能単三電池は充電不可)。

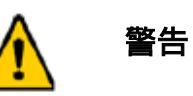

BMP<sup>®</sup>51 への電源供給には、以下に示す DC18 V、3.3 A の Brady AC/DC アダプタ のみを使用してください。

 アダプタケーブルの丸い方の先端を、プリン ターの左側の差し込みポートに差し込みます。

2. ケーブルのもう一方の端を電気コンセントに差 し込みます。

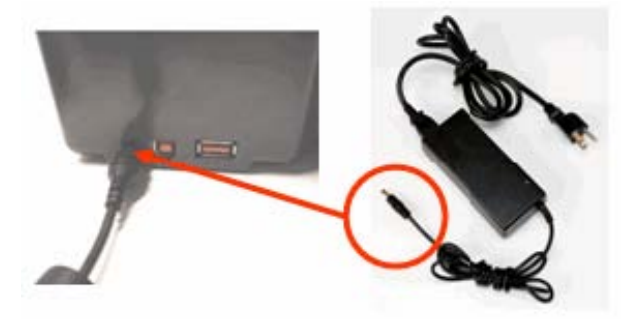

### カートリッジの取り付け

カートリッジを取り付けるには、以下の手順に従います。

1. 指当て溝に親指を当て、カバー 2. カートリッジのラベルを上向きにした状態で、カートリッジ取り付け部 のツメを押し上げてプリン にカートリッジを置き、カチッという音がするまで押し込みます。 ターのカバーを開けます。 カバーを閉じ、カチッという音がするまではめ込みます。

> 注:短いカートリッジを使用する場合は、カートリッジのつまみを 持って定位置に置きます。

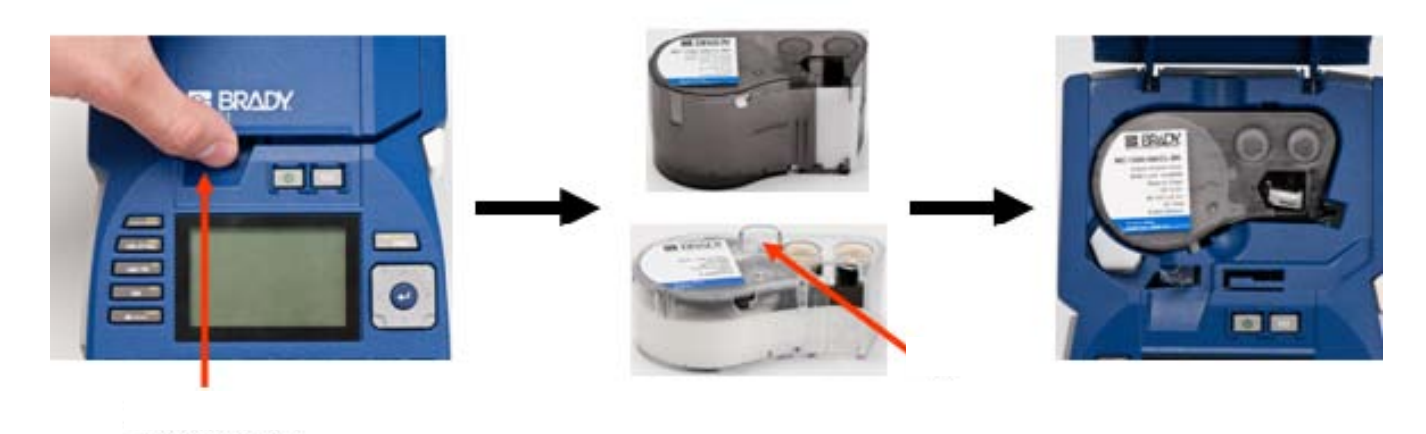

## カートリッジの取り外し

カートリッジを取り外すには、以下の手順に従います。

1. 指当て溝に親指を当て、カ 2. カートリッジの取り出しボタ 3. カートリッジのグリップ部分 バーのツメを押し上げてプリ ンを押します。 ンターのカバーを開けます。

(カートリッジ取り付け部側面の 小さいくぼみ)に指を当ててカー トリッジをつかみ、持ち上げて取 り外します。

注:短いカートリッジを使用する 場合は、カートリッジのつまみ 持って持ち上げます。

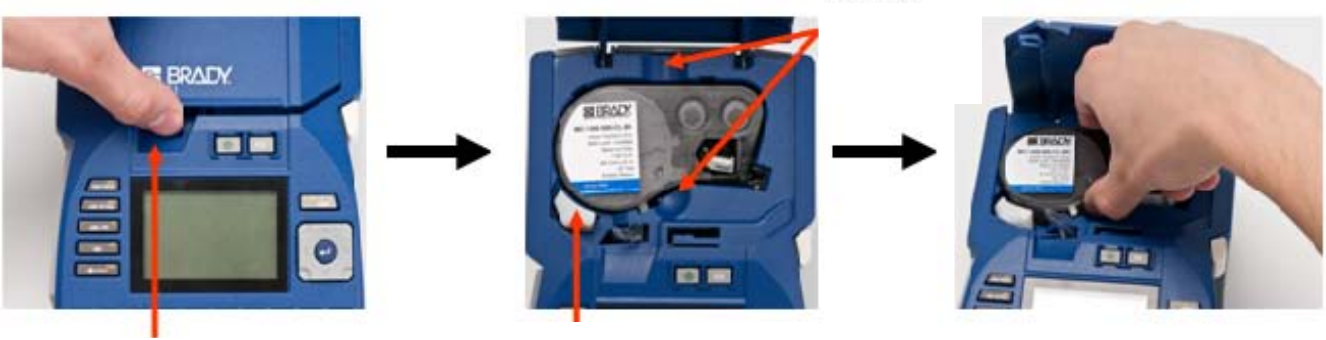

指当て溝

カートリッジ取り出しボタン

## 電源オン

プリンターの電源をオン/オフするには、以下の手順に従います。 1. **ひ** を押します。

# ディスプレイ画面

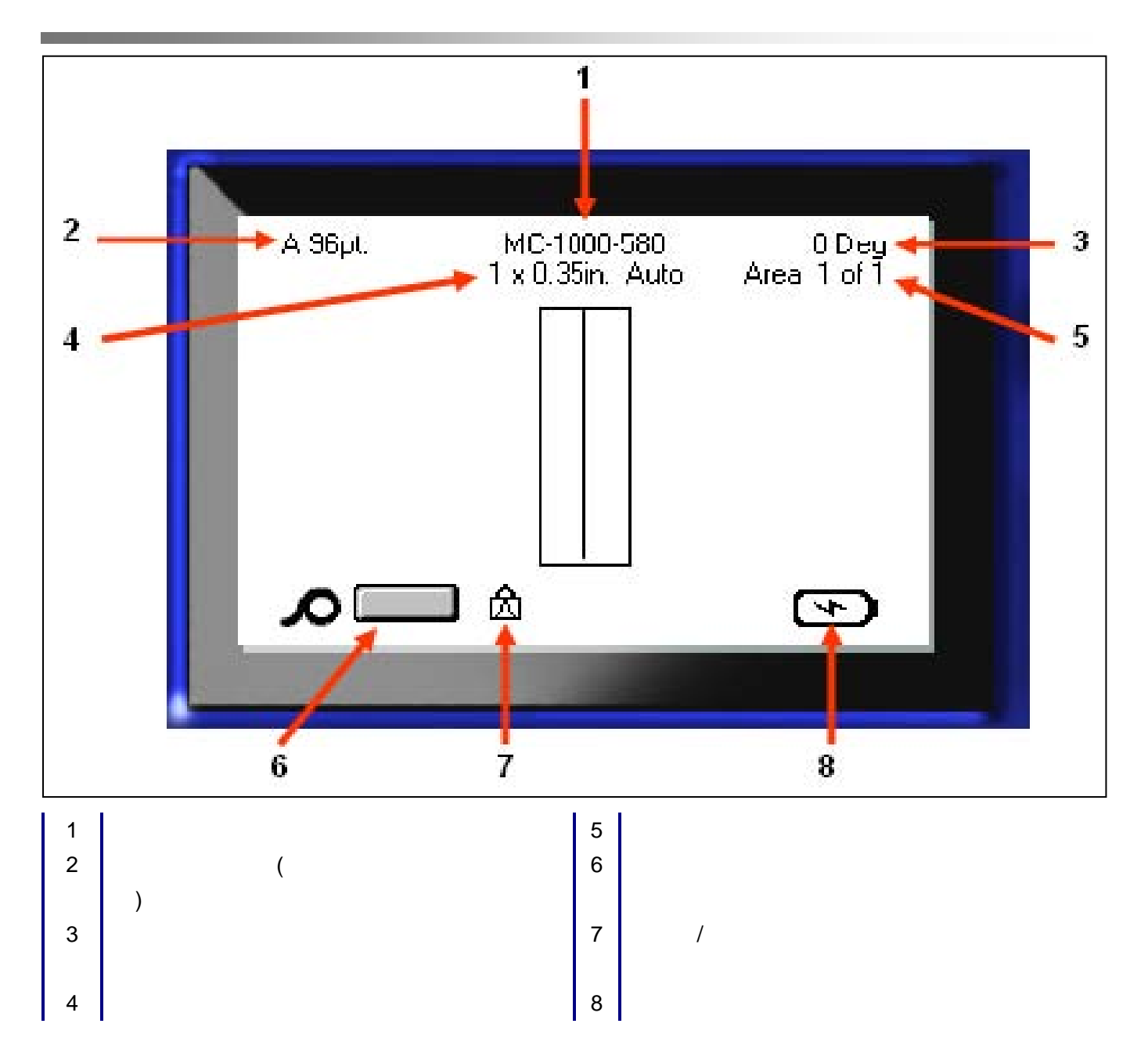

## メニュー

ファンクションキーを押すと、ディスプレイ画 面下部にメインメニューが表示されます。メ ニューにアクセスするには、以下の手順に従い ます。

- 1. 使用する機能に対応するキーを押します。
- メインメニュー内を移動するには、左右のナ ビゲーションキーを押します。
- 3. サブメニュー内を移動するには、上下のナビ ゲーションキーを押します。
- 4. メニューオプションを選択するには、
   します。

| A 96pt.<br>Auto<br>Custom | MC-10<br>1 x 0.35 | 00-580<br>in. Auto | 0 Deg<br>Area 1 of 1 |
|---------------------------|-------------------|--------------------|----------------------|
| 4pt                       |                   |                    |                      |
| 6pt                       |                   |                    |                      |
| Size                      | Bold              | Italic             | Underline            |

## ダイアログボックス

一部のメニューでは、サブメニューではなくダイアログボックスが表示されます。

注:メインメニューオプションをハイライトしているときに、サブメニューがただちに表示されなければ、そのメニューにはダイアログボックスが関連付けられています。

ダイアログボックスにアクセスするには、目 的のメインメニューを選択した状態で以下の 手順に従います。

1. 

 を押します。
 ダイアログボックスが表示されます。

2. 上下、左右のナビゲーションキーを押して、
 別のフィールドに移動します。

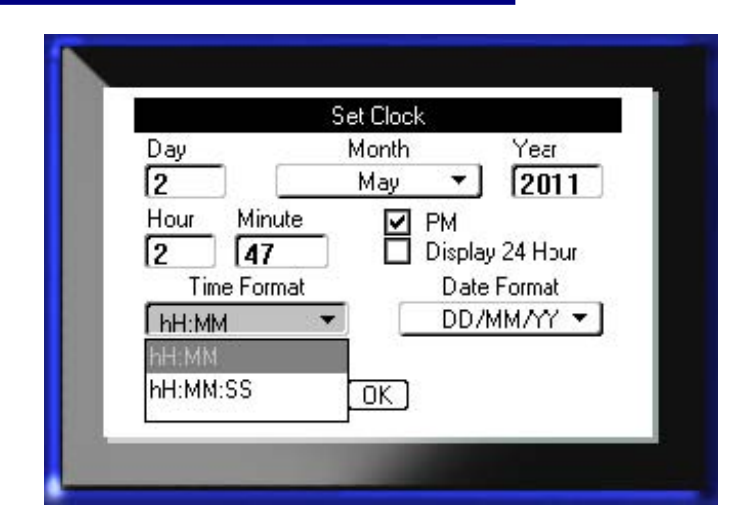

10 ダイアログボックス

## ドロップダウンフィールドリスト

フィールドにドロップダウンリストが関連付け られている場合、そのフィールドの右側に小さ い矢印が表示されます。ドロップダウンリスト からオプションを選択するには、以下の手順に 従います。

- 1. 

   を押して、ドロップダウンリストを開きます。
   す。
- 2. 上下のナビゲーションボタンを使用して、目的のオプションをハイライトします。
- 3. 👩 を押して、オプションを選択します。

| Teim                 | Separator    |
|----------------------|--------------|
| 🔲 Serialize          | Line 🔹       |
| Terminal Repeat(in.) | Orientation  |
| 0.20                 | Horizontal 🔹 |
| Number of Terminals  | Horizontal   |
| 50                   | Vertical     |

### データフィールド

ユーザーがデータを入力する必要があるフィー ルドでは、以下の操作を行います。

- 1. データフィールドに移動します。
- 2. キーボードを使用してデータを入力します。
- データを入力したら、ナビゲーションキーを 使用して別のフィールドに移動します。

| equence #1  | Sequence #2 |
|-------------|-------------|
| Start Value |             |
| 1           |             |
| ind Value   |             |
| 25          |             |
| norement    |             |
| 1           |             |
| T A-4 C 2   |             |
|             | <u>nk</u> ] |
| L L         |             |

## スピンボタン

ここでは、一定の範囲の値を変更できます。 スピンボタンを使用するには、以下の手順 に従います。

- スピンボタンが含まれるフィールドに移動します。
- 2. 👩 を押します。
- 3. 上下のスピンボタンを使用して、一定の範囲 の値を変更します。
- 4. 目的の値に到達したら、 🙋 を押します。

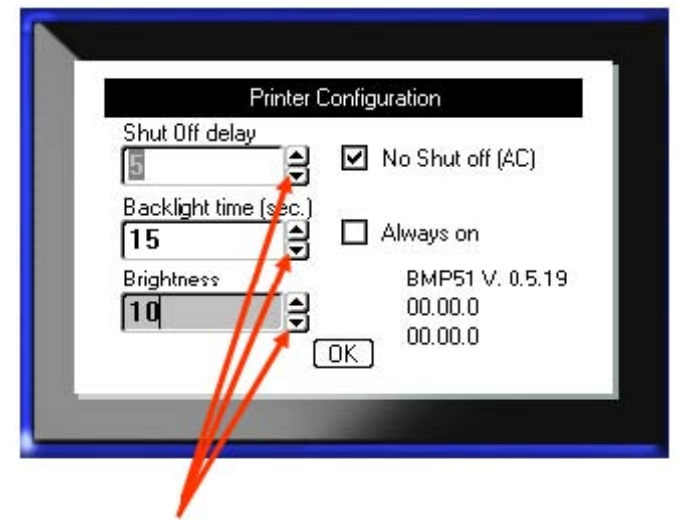

## ラジオボタンとオプションボックス

ラジオボタンまたはオプションボックスをオン またはオフにするには、以下の手順に従います。

1. 目的のオプションに移動します。

2. 🥘 を押します。

ダイアログボックスの編集の確定

ダイアログボックス内の編集をすべて確定する には、以下の手順に従います。

1. OK に移動します。

2. 👩 を押します。

メニューまたはダイアログボックスのキャンセル

変更を確定せずにメニューまたはダイアログボックスをキャンセルするには、以下の手順に従います。

1. バックスペース 🦳 🚟 を押します。

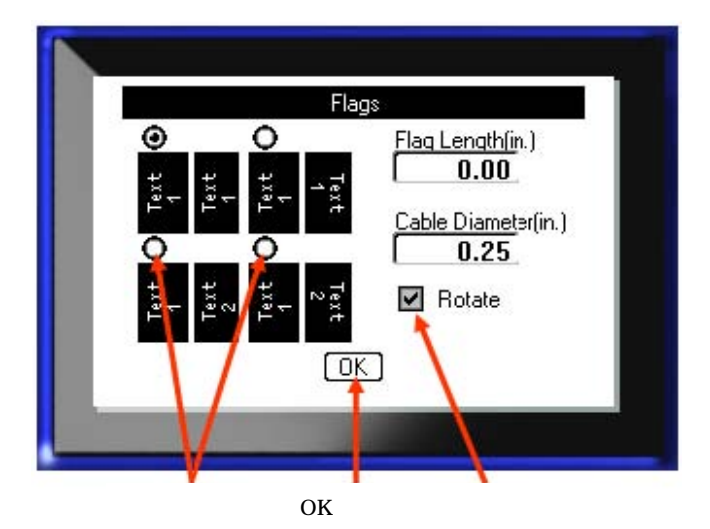

## ナビゲーションキーと編集キー

| 機能            | +-                       | 詳細                                                                                                    |
|---------------|--------------------------|----------------------------------------------------------------------------------------------------|
| ナビゲーション<br>キー |                          | <ul> <li>ナビゲーションキー:</li> <li>・テキストの行内で、カーソルを左または右に1度に1<br/>文字ずつ移動するか、1度に1列ずつ上下に移動しま<br/>す。</li> <li>・メニューで、一次メニューの選択を左右に移動するか、<br/>二次メニューまたはサブメニューの選択を上下に移<br/>動します。</li> <li>・ダイアログボックスで、フィールドを上下、左右に移<br/>動します。</li> <li>ドロップダウンリストのあるフィールドでは、エン<br/>ターを押した後に、リスト内でカーソルを上下に移動<br/>します。</li> <li>・プリントプレビューでは、1つのラベル上の複数のエ<br/>リアを左右スクロールします。</li> </ul> |
| エンターキー        |                          | ・新たな空白の行をラベルに追加します。<br>・メニューの項目や属性を確定します。                                                                                                    |
| 代替キー          |                          | <ul> <li>・代替黄色で表示)のある一部のキーと組み合わせて使用します。代替キーを押してから代替機能キーを押します。</li> <li>または、</li> <li>代替キーを押したまま、代替機能キーを押します。</li> <li>・アルファベットキーの特殊文字にアクセスする場合に使用します。</li> </ul>                                                                                                    |
| バックライトキー      | 🔺 <mark>+</mark> space 🐳 | 暗い場所で使用する場合に、画面を見やすくします。                                                                                                    |
| バックスペース<br>キー | < BLEAR                  | <ul> <li>・1度に1文字ずつ、左に移動しながら文字を削除します。</li> <li>・1度に1画面ずつ、1つ前のメニューオプションや機能に戻ります。</li> <li>注:メニューや機能、バックスペースを複数回押す必要がある場合もあります。</li> </ul>                                                                                                    |

| 機能                    | +-                   | 詳細                                                                                                 |
|-----------------------|----------------------|----------------------------------------------------------------------------------------------------|
| [Caps Lock]+-         | FONT CAPS            | データを入力する際に、テキストの大文字ロックを切り<br>替えるトグルボタンとして機能します。                                                    |
| [Clear]+-             | A + CELEAR           | <ul> <li>・画面からデータを消去します。</li> <li>・変更内容を保存せずに、メニューオプションやダイアロ<br/>グボックスをキャンセルします。</li> </ul>        |
| [Superscript]<br>文字キー |                      | 次に入力する文字を上付き文字フォーマットにして、テ<br>キストの行のやや上部に表示されるようにします。                                               |
| [Subscript]+-         | 🔶 + <sub>W</sub> sub | 次に入力する文字を下付き文字フォーマットにして、テ<br>キストの行のやや下部に表示されるようにします。                                               |
| 次のエリアに移動              | + AREA               | 複数エリアラベルで、現在のエリアから次のエリアに移<br>動します。                                                                 |
| 前のエリアに移動              | + Merines            | 複数エリアファイルで、現在のエリアから前のエリアに<br>移動します。                                                                |
| テキストのハイラ<br>イト        |                      | 編集画面で、1 文字ずつ左か右に移動しながらテキストを<br>ハイライト(選択)します。これにより、入力済みのテキス<br>トにフォント属性(太字、斜体、下線)を追加できるように<br>なります。 |
| フォントサイズの<br>増分        | SHIFT +              | 編集画面で、1 ポイントずつフォントサイズを増加または<br>減少します。 [SHIFT]キーを押しながら上下のナビゲー<br>ションキーを押してください。                     |
| 少数点                   | <b>∧</b>   + L •     | 少数点を追加します(例:0.25)。                                                                                 |

# ファンクションキー

| オプション                  | +-                       | 機能                                                                            |
|------------------------|--------------------------|-------------------------------------------------------------------------------|
| [Setup]キー              | A + PRINT PREVIEW        | プリンターのデフォルトパラメータを定義します。                                                       |
| [Print Preview]キー      | SETUP<br>PRINT PREVIEW   | プリントされたときのラベルの見え方をプレビュー表示<br>します。                                             |
| [Serial]キー             | A + LABEL SETTINGS       | シングル、マルチ、リンク付きシリアル化の値を設定し<br>ます。                                              |
| [Label Settings]<br>キー | SERIAL<br>LABEL SETTINGS | ラベル全体に影響するフォーマット(例:ラベル上のデー<br>タの中央寄せ、ラベルのフレーム追加、データの回転)を<br>指定します。            |
| [File]キー               |                          | ラベルのデータを保存したり、開いたり、削除したりし<br>ます。                                              |
| [Label Type]+-         | FILE<br>LABEL TYPE       | インストールされているさまざまなアプリケーションや<br>ラベルタイプにアクセスします(例:ワイヤーマーカー、<br>フラッグ、ターミナルブロックなど)。 |
| [Font]+-               | FONT                     | フォントサイズや属性(太字や斜体など)を指定します。                                                    |
| [Multi-Print]≠−        |                          | プリント前に、さまざまなプリントパラメータ(プリント<br>部数、プリント範囲、ミラープリントなど)を設定するオ<br>プションを表示します。       |
| [Print]+-              | NULTHPRINT<br>PRINT      | ラベルファイル内のすべてのラベルをプリントします。                                                     |
| [Feed]+-               | FEED                     | カートリッジをプリンターに供給します。                                                           |
| [Symbol]+-             | O<br>LCBMY2              | プリンターで使用できるさまざまな記号(グラフィック)<br>にアクセスします。                                       |
| バーコード                  |                          | テキスト文字列をバーコード形式で配置して、バーコー<br>ドのオン、オフを切り替えます。                                  |

| オプション           | +-                 | 機能                                                              |
|-----------------|--------------------|-----------------------------------------------------------------|
| 特殊文字キー          | + O                | 一部の特殊文字の固有の文字(ダイアクリティカルマーク<br>やアクセント記号が組み込まれているもの)にアクセスし<br>ます。 |
| [Insert Time]+- |                    | プリンターに設定されている、現在の時刻を挿入します。                                      |
| [insert Date]+- | ▲ + 2 <sup>™</sup> | プリンターに設定されている、現在の日付を挿入します。                                      |
| [Area]+-        | AREA               | ラベルのエリアを追加、削除、フォーマットします。<br>一部適応しないカートリッジもあります。                 |

### ラベルの作成

### テキストの入力

垂直の線はカーソルであり、BMP<sup>®</sup>51 プリンターを使用して作成するすべてのラベルの開始点です。カー ソル位置からテキストの入力を開始してください。データの入力に合わせて、カーソルが画面を横に移 動します。テキストの行を増やす場合は、エンターキーを押してください。

#### テキストの挿入

テキストの行内に追加のテキストを挿入するには、以下の手順に従います。

1. ナビゲーションキーを使用して、テキストを挿入する位置にカーソルを置きます。

2. テキストを入力します。

テキストの挿入に合わせて、カーソルの右側にある既存のデータは右に移動され、挿入テキストのスペースが確保されます。

#### フォントサイズ

フォントサイズは、データの行全体に1度に適用されます。選択したフォントのサイズを変更するには、 以下の手順に従います。

- 1. [Font] FONT <sup>GMA</sup>を押します。
- 2. ナビゲーションキーの上または下矢印を押して、目的のフォントサイズを選択します。
- 3. 👩 を押します。

#### テキストの削除

カーソルの位置から左(逆行方向)に1文字ずつ文字を削除するには、以下の手順に従います。

- 1. 削除する文字の右側にカーソルを置きます。
- 2. 削除する文字1個につき、バックスペース 🔤 🥿 🚟 を1回押します。

### データの消去

ラベル上のすべてのテキストを消去するには、以下の手順に従います。

- 1. [Clear] 📐 + 🤍 💷 を押します。
- 2. Clear Text] を押してから、 2を押します。

## ラベルの保存

ラベルをファイルとして保存するには、以下の手順 に従います。

- 1. [File] **トー** + **LASEL TYPE** を押します。
- 2. <u>Save</u> を選択します。
- 3. 🥘 を 1 回押して、内部/外部画面をバイパスしま す。
- 表示された入力ボックスに、ファイルの名前を入 力します。
- 5. 🔮を押します。

| Save fi               | le |
|-----------------------|----|
| <new file=""></new>   | F  |
| <new folder=""></new> |    |
| 🛍 CO2                 |    |
| 🖏 Folder              |    |
| 🎘 H2O                 | 3  |
| NA56                  |    |

## ファイルを開く

保存したファイルを開く(呼び出す)には、以下の手順に従います。

- 1. [File] 🚺 + 💶 LASEL THE E を押します。
- 2. <u>Dpen</u>を選択します。
- 3. 2. を 1 回押して、内部/外部画面をバイパスします。

以前に保存したファイルのリストが表示されま す。

- 4. ナビゲーションキーを使用して、開くファイルを 選択します。
- Open File abcde BLACKWIRE BLUEWIRE Cablemark greenwire LNA56

5. 👩を押します。

## ラベルのプリント

ラベルをプリントするには、以下の手順に従います。

[PRINT] + ※ を押します。
 ラベルをカットするには、以下の手順に従います。
 カッターレバーを限界まで押し下げます。

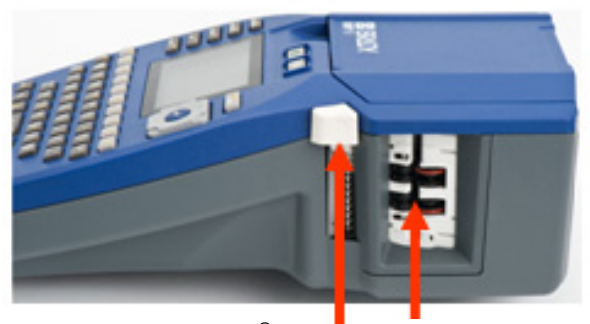

カ、BMP<sup>®</sup>51クイッタスは新田市ガイド

ファンクションキーのメニューツリー

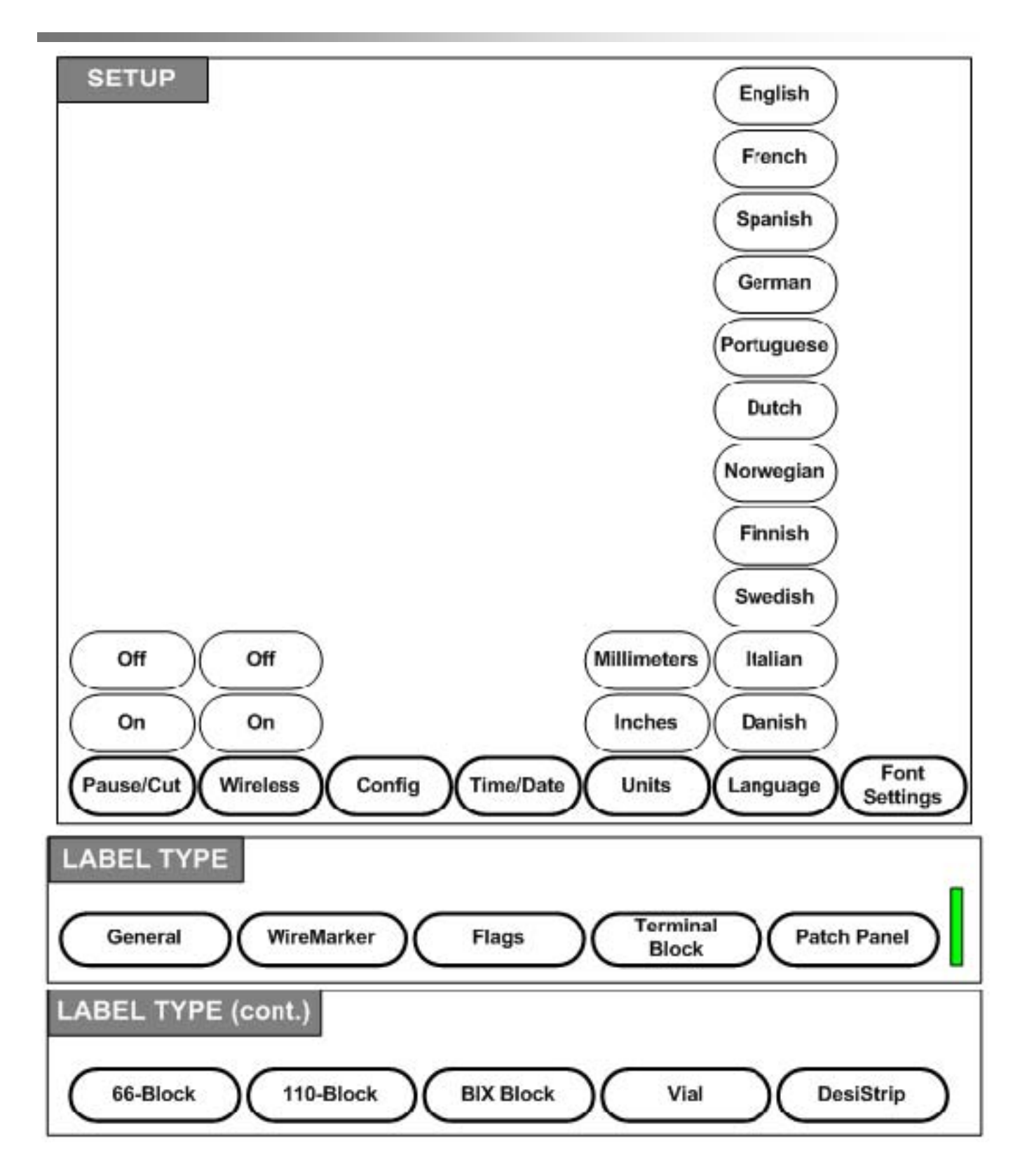

ファンクションキーのメニューツリー(続き)

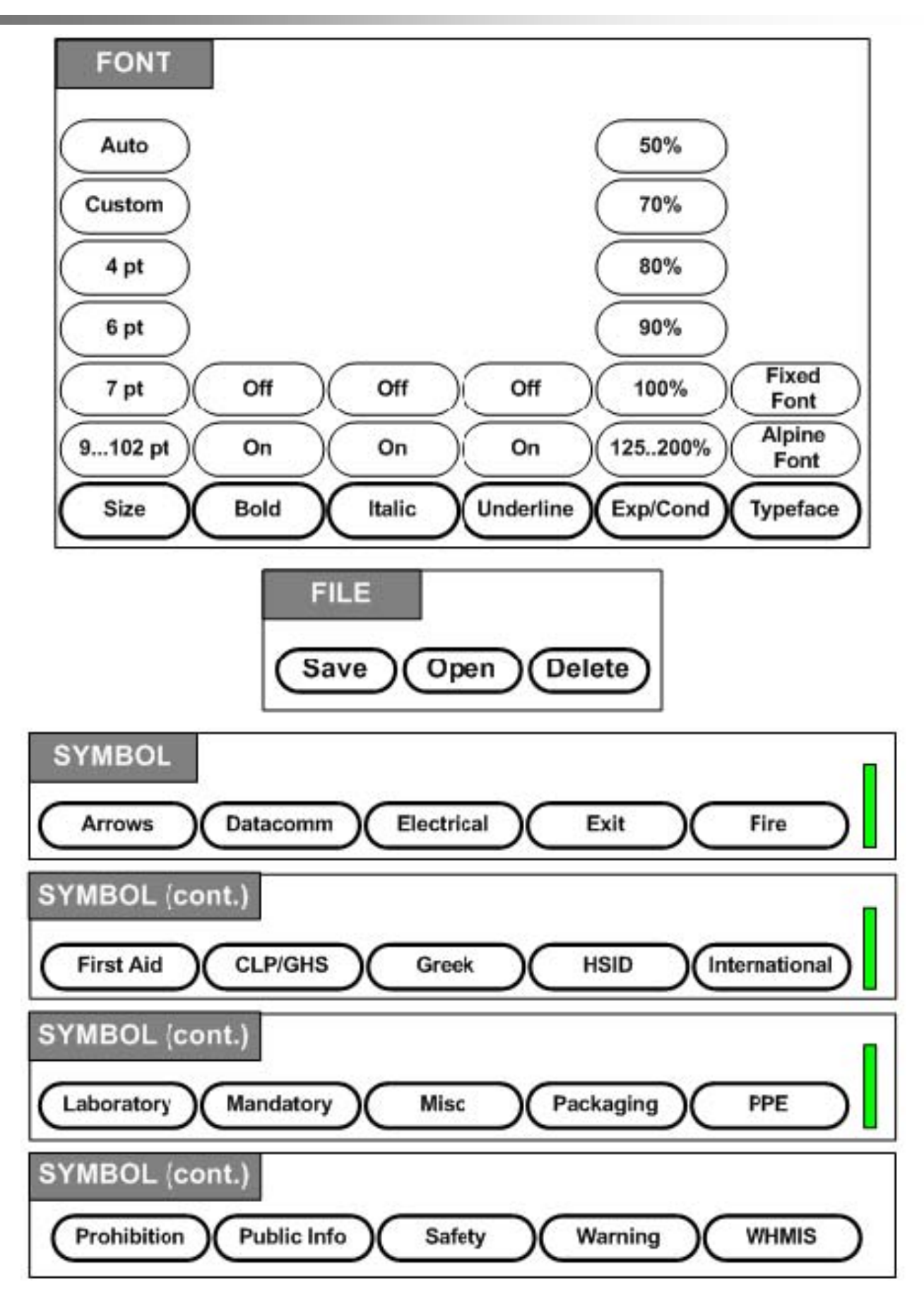

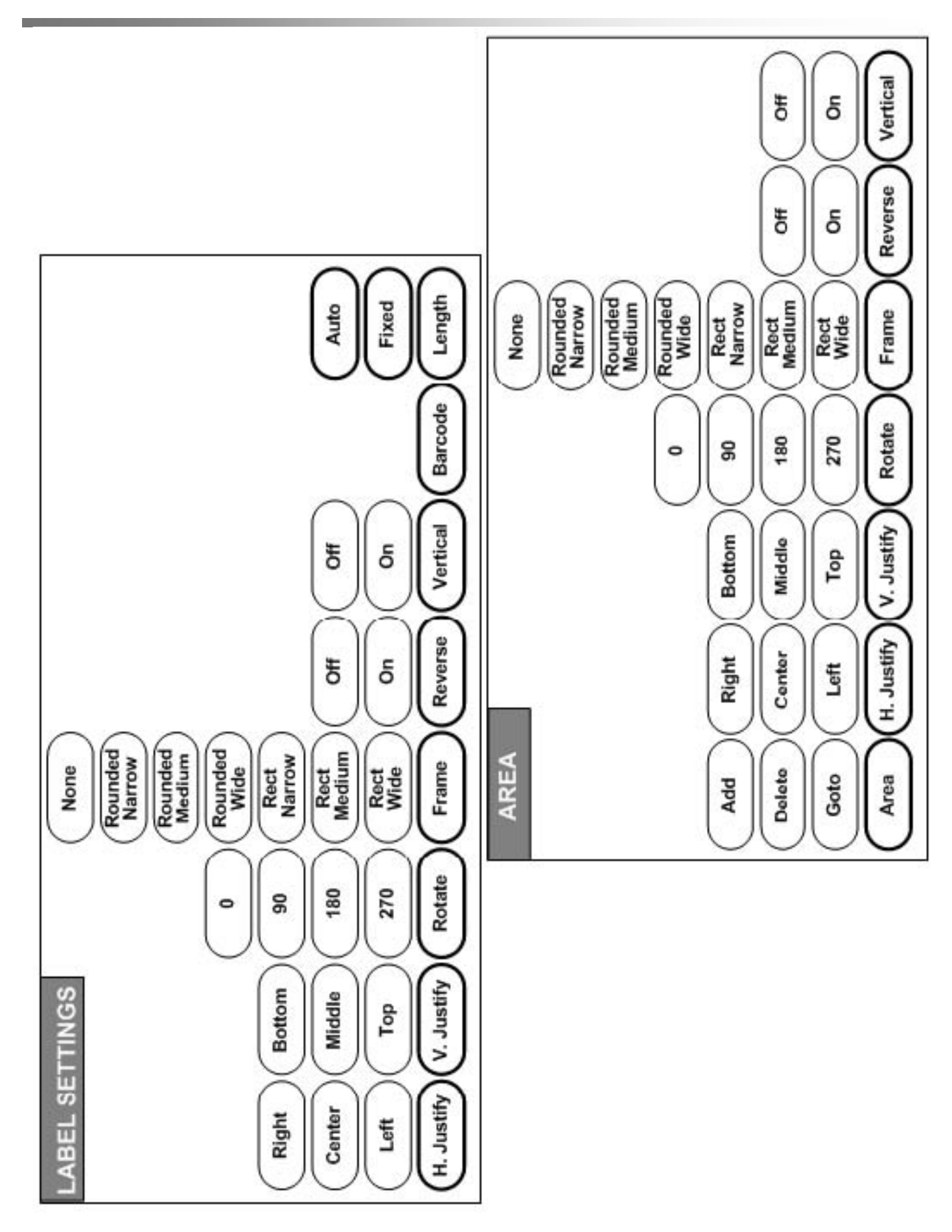

BMP<sup>®</sup>51 クイックスタートガイド

ファンクションキーのメニューツリー(続き)

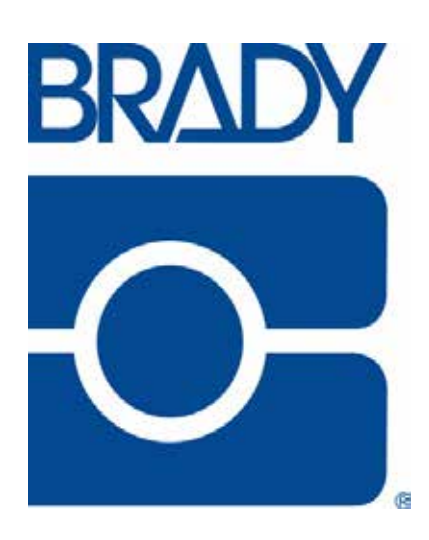

### Brady Worldwide Inc.

6555 West Good Hope Road Milwaukee, WI 53223 U.S.A. 電話:414-358-6600 (米国内) ファックス:414-438-6958

### Web サイト

米国:www.bradyid.com. カナダ:www.bradycanada.com メキシコ:www.bradylatinamerica.com アジア:www.bradycorp.com 欧州:www.bradyeurope.com

© 2011 Brady Worldwide Inc.